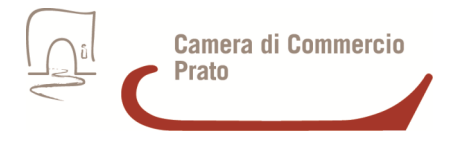

# Cifratura dei documenti

#### Prerequisiti

Lettore di smartcard

Software File Protector, scaricabile da <u>http://www.card.infocamere.it/infocard/pub/download-software\_5543</u>(versioni per Windows 32 e 64 bit, Mac, Linux 64 bit)

#### Procedura per la cifratura

#### Download del certificato.

Scaricare il certificato pubblico di cifratura della Camera di Commercio di Prato (in <u>formato zip</u>) e salvarlo in una cartella sul proprio pc.

Dopo averlo salvato, estrarlo, verificare che il file estratto e memorizzato sulla stazione locale abbia estensione ".cer"

### Importazione nel software di firma

Aprire File protector:

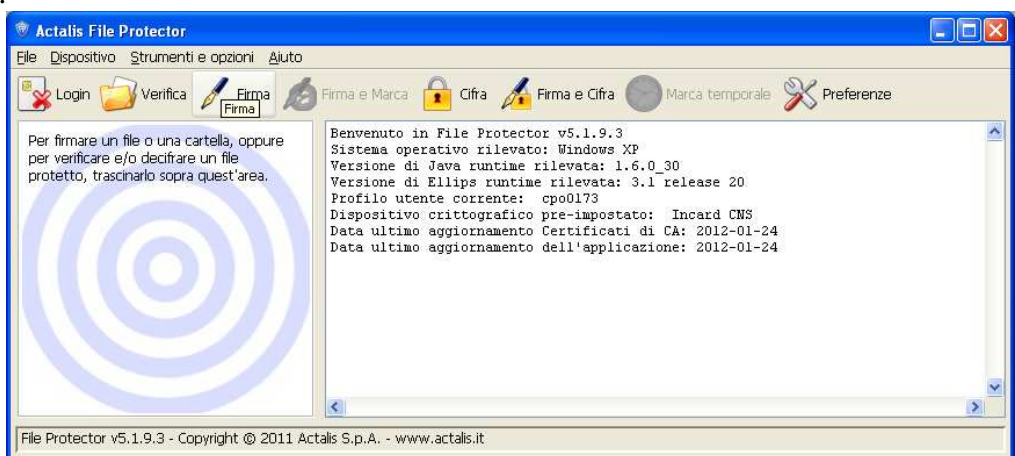

Selezionare Strumenti e opzioni, quindi Database dei certificati:

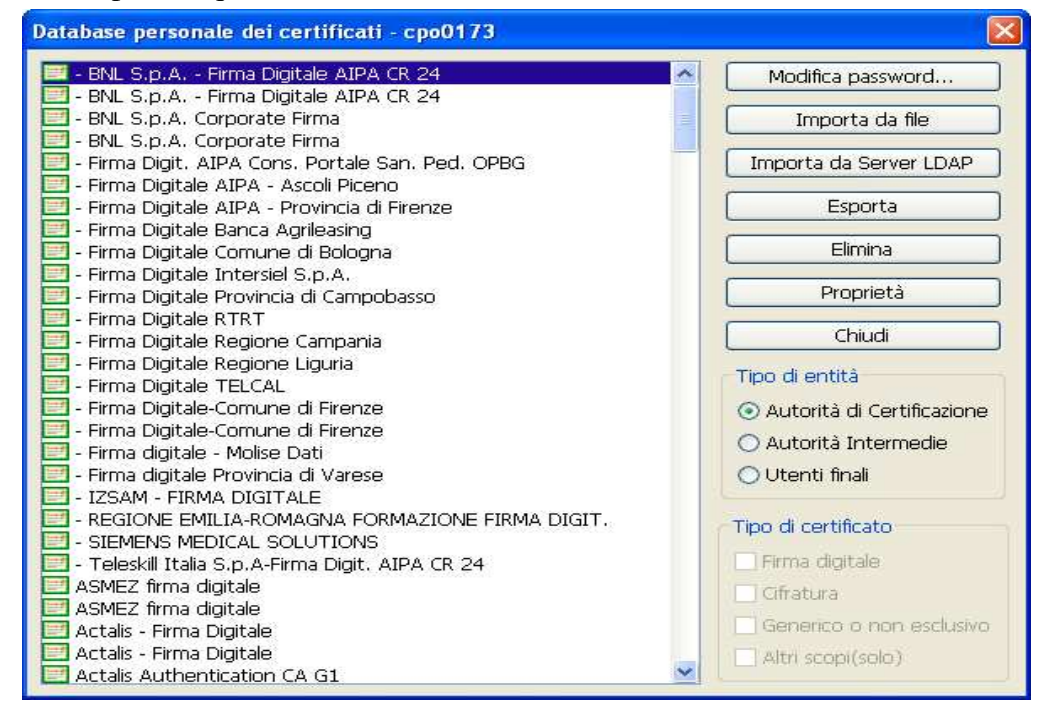

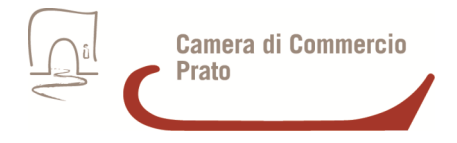

Fare click su Importa da file, quindi selezionare il certificato pubblico di cifratura precedentemente salvato. Così facendo, esso sarà aggiunto al database dei certificati nella categoria "Utenti finali".

## > Cifratura del file (già firmato) da trasmetttere.

Dalla finestra principale di File protector selezionare l'icona Cifra.

| Actalis File Protector                                                                                                    |                                                                                                    |   |
|----------------------------------------------------------------------------------------------------|----------------------------------------------------------------------------------------------------|---|
| <u>File Dispositivo Strumenti e opzioni Aiuto</u>                                                                             |                                                                                                    |   |
| Login 🧭 Verifica 🔏 Eirma                                                                                                    | Firma e Marca 🔒 Cifra 🔏 Firma e Cifra 🔵 Marca temporale 💥 Preferenze                                                                                                    |   |
| Per firmare un file o una cartella, oppure<br>per verificare e/o decifrare un file<br>protetto, trascinarlo sopra quest'area. | Benvenuto in File Protector v5.1.9.3<br>Sistema operativo rilevato: Windows XP<br>Versione di Java runtime rilevata: 1.6.0_30<br>Versione di Ellips runtime rilevata: 3.1 release 20<br>Profilo utente corrente: cpo0173<br>Dispositivo crittografico pre-impostato: Incard CNS<br>Data ultimo aggiornamento Certificati di CA: 2012-01-24<br>Data ultimo aggiornamento dell'applicazione: 2012-01-24 |   |
|                                                                                                    | 3                                                                                                    | ~ |
| File Protector v5.1.9.3 - Convright @ 2011 Actalis S.p.A www.actalis.it                                                       |                                                                                                    |   |
|                                                                                                    |                                                                                                    |   |

Nella finestra che appare selezionare il documento che si intende cifrare e premere Apri.

Nella successiva finestra che si apre sono elencati tutti i certificati importati con cui possiamo cifrare il documento. Selezionare il certificato pubblico importato e fare click su Aggiungi >

| Cifratura documento "allegatoB.csv"                                 |                                    |  |  |
|---------------------------------------------------------------------|------------------------------------|--|--|
|                                                                     |                                    |  |  |
| Selezionare i destinatari:                                          | Destinatari selezionati:           |  |  |
| Nome     Tipo c       BRNCTA70C41D612Z/7420001100029     Cifratura( | Aggiungi > None Tipo c   < Rimuovi |  |  |
| Specificare la posizione in cui salvare il documento cifrato:       |                                    |  |  |
| C:\Documents and Settings\Desktop\allegatoB.csv.p7e                 |                                    |  |  |
| Annulla Salva                                                       |                                    |  |  |

Selezionando Salva il documento sarà cifrato e leggibile solo dai destinatari, e sarà salvato nella stessa cartella dell'originale con l'estensione .p7e.